- 1. 在地址栏输入 scopus 访问地址: <u>http://www.scopus.com/</u>。
- 2. 在首页点击"检查 Scopus 访问权"

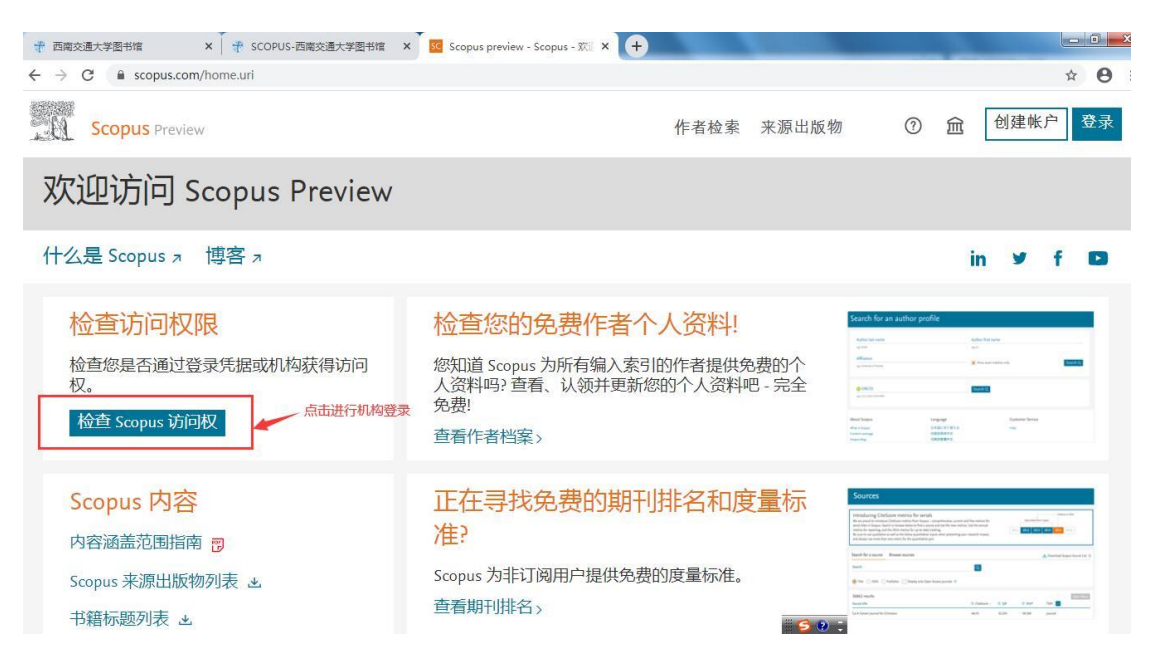

3. 输入学校名称(中英文均可)进行机构查询。

← → C a id.elsevier.com/as/authorization.oauth2?platSite=SC%2Fscopus&ui\_locales=zh-CN&scope=openid+profile+email+els\_auth\_info+els\_analytics\_info+urn%3Acom%... ☆ O :

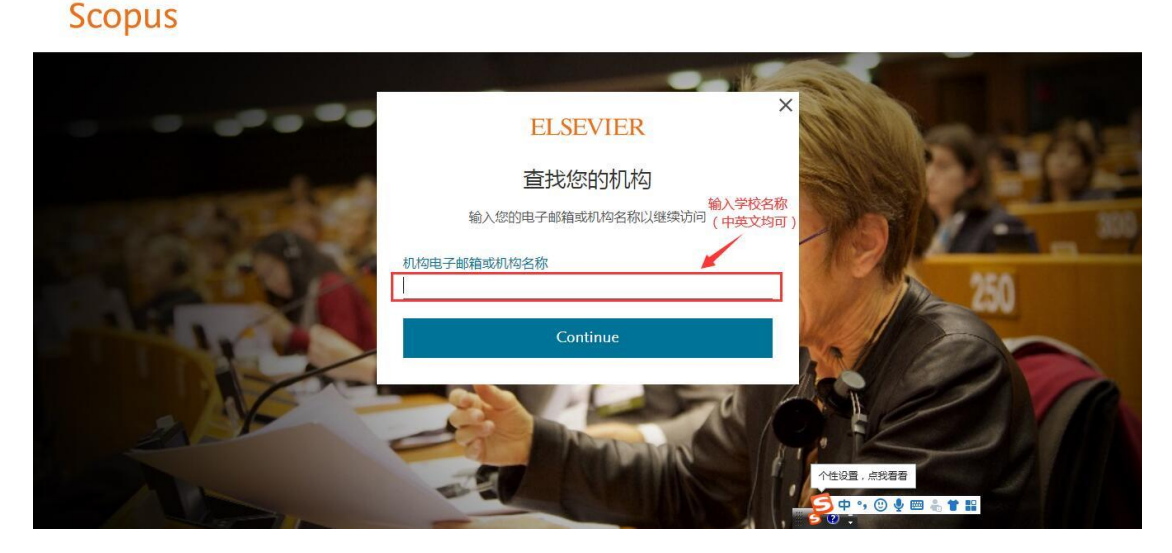

4. 选中所属机构

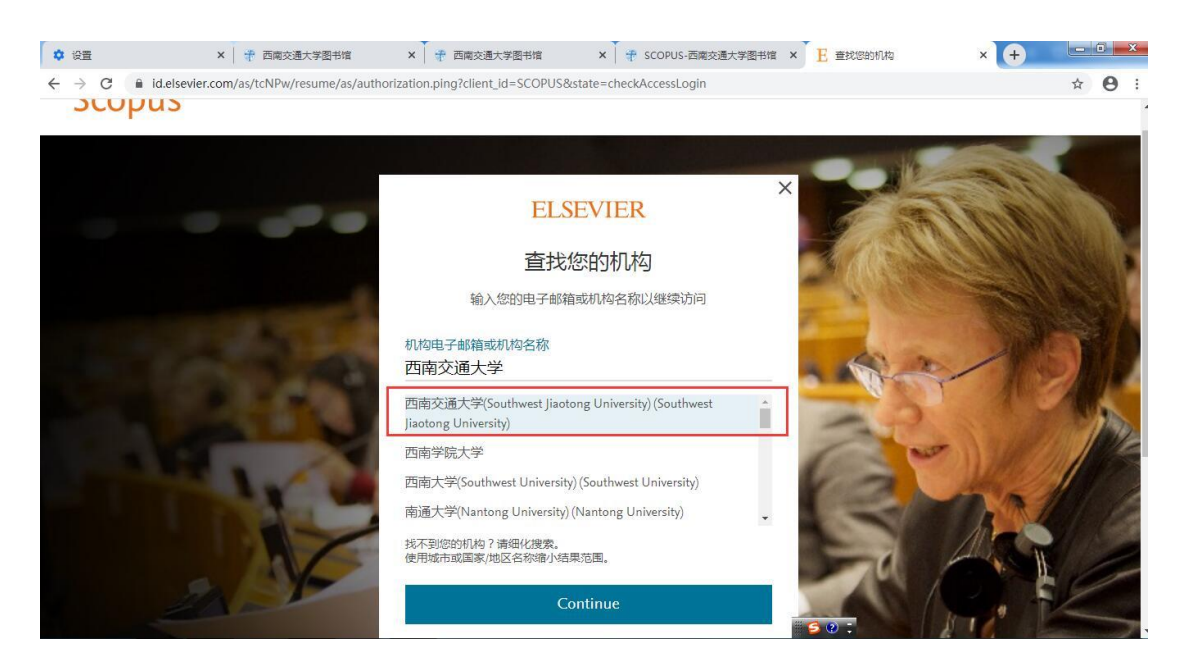

5. 确定选择通过机构登录

## Scopus

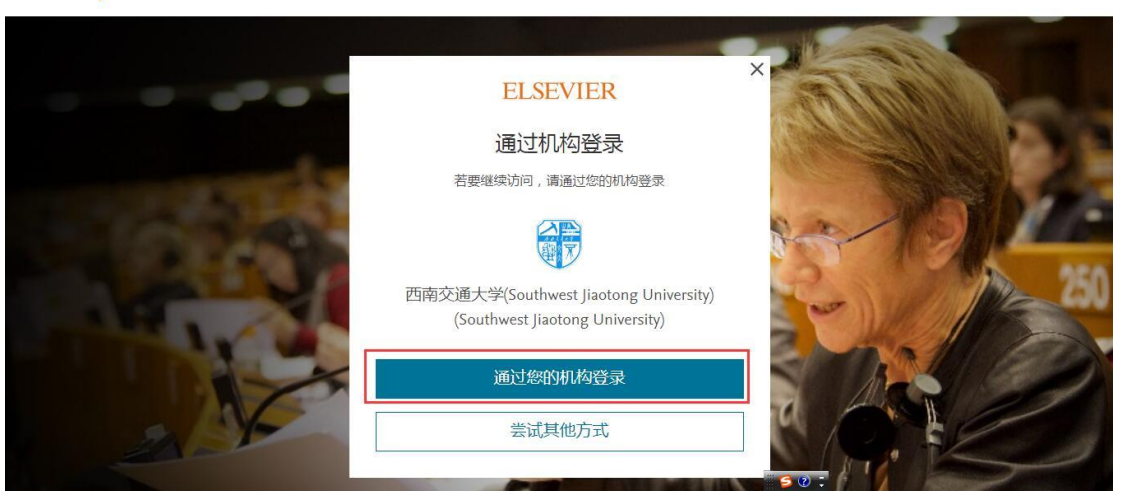

6. 到图书馆认证页面进行登录认证

| の<br>Southwest Jiaotong Un | 大學 图书馆<br>LIBRARY                                                      | 首页        |
|----------------------------|------------------------------------------------------------------------|-----------|
| 1111                       | 後入間中端用户名和密码<br>用户名:   + +週 +号或体例证号<br>述 符: 初始密码为证件号码后6位<br>定CC6时<br>登文 |           |
|                            |                                                                        | 个性设置,点现着着 |

7. 认证成功后返回 Scopus 首页开始校外访问。

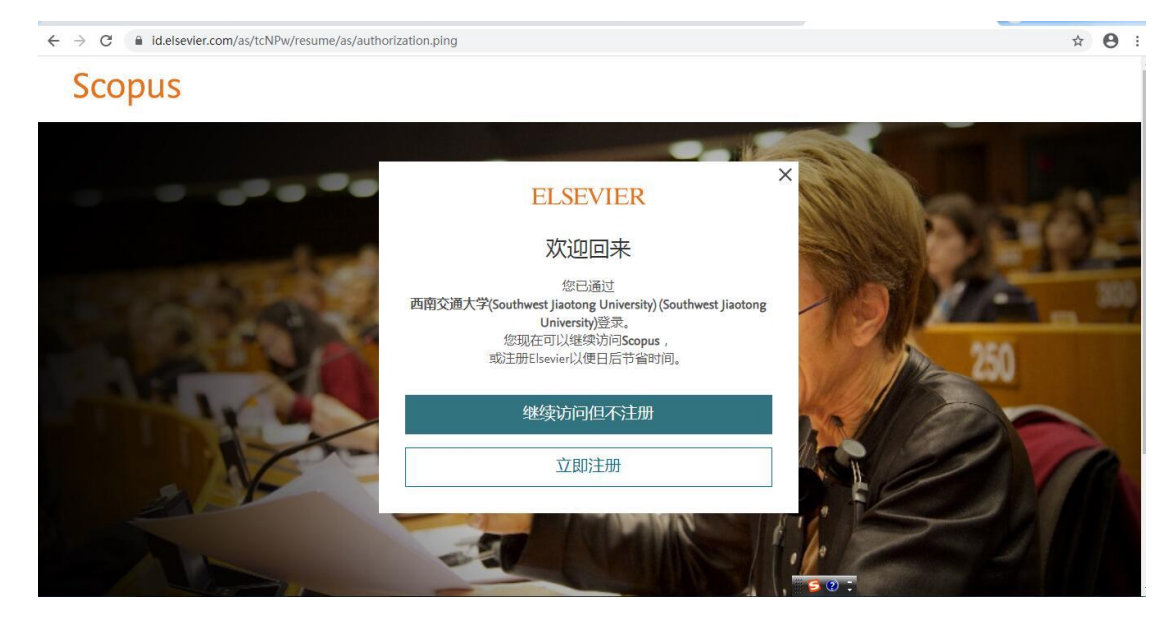